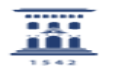

## Como pasar las calificaciones finales de un curso de Moodle a Sigma

27/07/2024 - 03:00:57

|                                                                                                    |                                                                                                    |                       | Imprimir el artículo FAQ    |
|----------------------------------------------------------------------------------------------------|----------------------------------------------------------------------------------------------------|-----------------------|-----------------------------|
| Categoría:                                                                                                    | Anillo Digital Docente::Moodle::Moodle: cuestionarios,<br>tareas y evaluación                                                                                                    | Última Actualización: | Jue, 27 Oct 2022 - 18:21:31 |
| Estado:                                                                                                    | public (all)                                                                                                    |                       |                             |
| Palabras Clave                                                                                                    |                                                                                                    |                       |                             |
| Moodle, calificaciones                                                                                                    |                                                                                                    |                       |                             |
| Solucion (público)                                                                                                    |                                                                                                    |                       |                             |
| Traspaso de notas desde Moodle hasta Sigma                                                                                                    |                                                                                                    |                       |                             |
| Este procedimiento es vá<br>Sigma como si tenemos v<br>cargados, habrá que subi                                                                                                    | lido tanto si en Moodle hemos cargado un único código<br>⁄arios. Si en el curso de Moodle hay varios códigos<br>r la lista generada a todos ellos.                                                                                                    |                       |                             |
| Por ejemplo, imaginemos<br>sigma de dos grupos en t<br>1. Bajaremos una única<br>cada código/grupo sigma<br>coinciden con cada acta,                                                                                                    | : un curso de Moodle en el que se cargan cuatro códigos<br>:otal, lo cual corresponde a ocho actas distintas:<br>lista de Moodle que se cargará ocho veces, una en<br>, y dicha aplicación seleccionará a los alumnos que<br>evitándonos la tarea de separarlos manualmente.                                                                                                    |                       |                             |
| 2. Para generar la lista de notas desde Moodle, en el menú de navegación<br>del curso seleccionamos "Calificaciones".                                                                                                    |                                                                                                    |                       |                             |
| 3. Debajo de la lista de n<br>calificaciones y seleccion<br>indicar el formato, selecc                                                                                                    | otas encontramos el menú "Administración" de<br>amos "Exportar" y accedemos a un submenú para<br>ionamos "Hoja de cálculo Excel"                                                                                                    |                       |                             |
| En la ventana de exporta<br>los siguientes puntos:<br>- Seleccionaremos sólo la<br>al acta (1).<br>- Como por defecto salen<br>puede ayudar la opción "<br>asignaciones y quedarno<br>- Revisar que no se ha m<br>- Revisar que no se ha m<br>- Revisar que los puntos<br>- Revisar que los puntos | r a hoja de cálculo, tenemos que prestar atención a<br>a categoría donde esté la nota que queremos traspasar<br>seleccionados todos los ítems de calificación, nos<br>seleccionar todos/niguno" para eliminar todas las<br>s sólo con la necesaria (2).<br>arcado excluir usuarios suspendidos (3).<br>s la calificación como "real" (4).<br>decimales en la exportación de calificaciones está a<br>ndea si subimos más) (5). |                       |                             |
| 4. Pulsar el botón "desca                                                                                                    | rgar".                                                                                                    |                       |                             |
| Se genera una hoja excei<br>reorganizar de la siguieni<br>(columna C "Numero de l<br>columna (B) se deja en b<br>aconseja copiar la columi<br>un seguimiento del trasp<br>(Columna (H) "Total del c<br>numero).                                                                                    | I (1) con una serie de columnas que tenemos que<br>te manera: la columna (A) debe contener el NIA<br>D" de la hoja 1) que debe estar en formato numero, la<br>lanco, la columna (C) se deja en blanco (aunque se<br>na (B) Apellidos(s) de la hoja 1 por si queremos hacer<br>aso) y en la columna (D) se copia la calificación<br>:urso (Real)" de la hoja (1), también en formato                                            |                       |                             |
| Esta hoja (2) NO PUEDE 1<br>fila 1.                                                                                                    | ENER ENCABEZADOS y el primer dato debe estar en la                                                                                                    |                       |                             |
| Esta hoja 2 así constituid<br>normal, entramos en nue<br>la izquierda "calificacione<br>(2). En la ventana centrai<br>"seleccionar archivo" (3)<br>hemos preparado.                                                                                                    | a es la que se carga en sigma por el procedimiento<br>istra asignatura de sigma y seleccionamos en el menú de<br>es" (1), submenú "cargar calificaciones desde Excel"<br>l seleccionamos la convocatoria y mediante el botón<br>cargamos desde nuestro ordenador la hoja Excel que                                                                                                    |                       |                             |
| En cada curso la aplicació<br>identificadas en la hoja E<br>hay estudiantes que no p<br>proceso de carga de calif<br>en el grupo".                                                                                                    | ón sigma cargará la calificación de las personas<br>xcel por su NIA que se encuentren en el curso y, si<br>ertenecen al curso aparece en la ventana "Resultado el<br>icaciones" un mensaje indicando "Alumno no encontrado                                                                                                    |                       |                             |
| Debemos hacer esto en t<br>nuestro curso de Moodle.                                                                                                    | odos los códigos que tengan alumnos matriculados en                                                                                                    |                       |                             |
| Una vez cargadas las calificaciones en la aplicación sigma, podemos<br>traspasarlas al acta normalmente.                                                                                                    |                                                                                                    |                       |                             |
|                                                                                                    |                                                                                                    |                       |                             |
|                                                                                                    |                                                                                                    |                       |                             |
|                                                                                                    |                                                                                                    |                       |                             |
|                                                                                                    |                                                                                                    |                       |                             |
|                                                                                                    |                                                                                                    |                       |                             |